| Saskatchewan<br>Health Authority | Title: Non-Public Health Providers entering their Immunizations<br>into Panorama<br>Role performing Activity: All non-public health immunization<br>providers with authorized access                                                                      |                                                                 |  |  |  |
|----------------------------------|----------------------------------------------------------------------------------------------------|-----------------------------------------------------------------|--|--|--|
| WORK<br>STANDARD                 | <b>Location:</b> Clinical Integration<br>Public Health intranet site                                                                                                    | <b>Department/Unit:</b> Clinical<br>Integration – Public Health |  |  |  |
|                                  | <b>Document Owner:</b> Clinical Integration Public Health                                                                                                    | Date Prepared: September 14, 2020                               |  |  |  |
|                                  | Last Revision:                                                                                                    | Date Approved: September 14, 2020                               |  |  |  |
|                                  | <ul> <li>Related Policies/Documentation:</li> <li>Work Standard – Regina Area – Panorama Client Record Search</li> <li>Panorama Policy – Document of Consent Panorama</li> <li>Panorama Policy – Document of Immunization Refusal<br/>Panorama</li> </ul> |                                                                 |  |  |  |

Work Standard Summary: Recognizing health networks will have multiple health providers immunizing, it is important to ensure that client immunization profiles are accurate, up-to-date, and as complete as possible in order to ensure patient safety. This work standard will assist authorized Panorama users who are <u>non-public health providers</u> (i.e.: PHC RNs, Paramedics, NPs, RTs, OHNs, etc.) to enter their vaccines. Entry of provided vaccinations must be completed within 24 hours.

| Essential Tasks: |                                                                                                    |  |  |  |  |
|------------------|----------------------------------------------------------------------------------------------------|--|--|--|--|
| 1.               | Ensure your <b>Defaults</b> are set for the corresponding <b>Provider (last name, first), SDL</b><br>(See Appendix) and Holding Point Location from which the vaccine was retreived<br>from. (ie: Regina Central Network Four Directions, Regina North PHO, Regina East<br>PHO). |  |  |  |  |
|                  | Update Immunization Defaults                                                                                                    |  |  |  |  |
|                  | General Immunization Defaults                                                                                                    |  |  |  |  |
|                  | Provider:                                                                                                    |  |  |  |  |
|                  | Witzel-Garnhum, Heather                                                                                                    |  |  |  |  |
|                  | Organization: Apply defaults to Historical Immunizations:                                                                                                    |  |  |  |  |
|                  | Regina Qu'Appelle RHA, Regina, Saskatchewan 🚯 Q Ves 💿 No                                                                                                    |  |  |  |  |
|                  | Service Delivery Location:                                                                                                    |  |  |  |  |
|                  | Regina East Network Home Visit                                                                                                    |  |  |  |  |
|                  |                                                                                                    |  |  |  |  |
|                  | Holding Point Name: Holding Point Location:                                                                                                    |  |  |  |  |

| Search fo<br>Standard<br>When cli<br>• C<br>• C<br>• C | <ul> <li>Search for the client using the appropriate Client Search variables. Refer to Wo Standard Regina Area - Panorama Client Record Search as needed.</li> <li>When client is found         <ul> <li>Click on the radio button beside their name.</li> <li>Click set client into context.</li> <li>Click Client Imms Profile</li> </ul> </li> </ul> |                             |        |                      |    |              |         |
|--------------------------------------------------------|----------------------------------------------------------------------------------------------------|-----------------------------|--------|----------------------|----|--------------|---------|
| Preview                                                | Update                                                                                                    | Update Set In Context Creat |        | e Cohort Client Imms |    | Imms Profile | Profile |
|                                                        | Client ID 💠                                                                                                    | Health Card Nu              | mber ≎ | Last Nam             | ne | First Name   | Gender  |
| <b>v</b> 0                                             | 77055                                                                                                    | 567677988                   |        | Gerald               |    | Hummingb     | Female  |
| Total: 1                                               |                                                                                                    |                             |        |                      |    | 1            |         |
|                                                        |                                                                                                    |                             |        |                      |    |              |         |

| 3. | Immunization Profile                            | ofile Immunization History - Summary Grid |                       |                 |                |                 |           |                                        |
|----|-------------------------------------------------|-------------------------------------------|-----------------------|-----------------|----------------|-----------------|-----------|----------------------------------------|
|    | Adverse Events (AEFI)                           |                                           |                       | Date            | Date           | Date            | Date      | Date I                                 |
|    | Search Mass Imms Event                          | Agent 🔺                                   |                       | Administe<br>\$ | Administe      | Administe       | Administe | Administer i<br>≎                      |
|    | TB Skin Test Summary                            | O Tdap                                    |                       | 2011 Oct 12     |                |                 |           |                                        |
|    | Mass TB Event Summary<br>Search Vaccine Wastage | Immunization History - Detailed Data      | Table                 |                 |                |                 |           |                                        |
|    | Schedule Reforecast                             |                                           |                       |                 |                | Add Single Immu | inization | <ul> <li>Add One or More Im</li> </ul> |
|    | Subject Summary                                 | Update View Delete                        |                       |                 |                |                 | [         |                                        |
|    | 🗎 Notes                                         | 🖹 Agent 🔺 Dat                             | e Administered Age at | . st            | atus ≎ Re      | wised Trade     | Name ≎    | Body Site 💠                            |
|    | 2 Document Management ✓                         | Tdan 201                                  | 1 Oct 12 8v 3m        | tion 🗘 🗸        | De             | ise 🗘           |           | Leftarm                                |
|    |                                                 |                                           |                       |                 |                |                 |           | Lon ann                                |
|    | On the Immuniz                                  | ation Profile Upda                        | ate page              |                 | - Ada          | I Single Imm    | unization |                                        |
|    | Click on                                        | on "Add Single Immunization"              |                       |                 |                |                 |           |                                        |
|    | Click on                                        | Add Non-Provider Recorded"                |                       |                 |                |                 | ed        |                                        |
|    |                                                 |                                           |                       |                 |                | aa Provider     | Recorded  |                                        |
|    | Update Client In                                | nmunization Profile                       |                       | L               | aunch Repo     | rt Ad           | d to WQ   | Save                                   |
|    | Add Immunization                                | n                                         |                       |                 |                |                 | Recor     | d Consent An                           |
|    | Immunization Type                               | Non-Provider Recorded                     |                       |                 |                |                 |           |                                        |
|    | * Agent:                                        |                                           | * Date Administe      | ered:           | _              |                 | Age at A  | dministration:                         |
|    | Inf                                             | *                                         | 2020/09/14            | hh:mm           | CDT            |                 |           |                                        |
|    | Concert Readines                                |                                           | * Concert for Fo      | nico Oror       | ido (Denaco I  | loscon          | years     | months day                             |
|    | Consent Reaumes                                 |                                           | Consent for Se        | TVICE OVEN      | -              | veason.         |           |                                        |
|    | Reason for Immun                                | ization:                                  | Information Sou       | rce:            |                |                 |           |                                        |
|    |                                                 | •                                         |                       |                 | •              |                 |           |                                        |
|    | * Provider:<br>Provider, Regina                 |                                           | 0                     | Q               | Verification 9 | Status:         |           |                                        |
|    |                                                 |                                           |                       |                 | Not Reg        | uested          |           |                                        |
|    |                                                 |                                           |                       |                 | Complet        | red             |           |                                        |
|    | Document the r                                  | equired informat                          | ion for the va        | ccines          |                |                 |           |                                        |
|    |                                                 |                                           |                       |                 |                |                 |           |                                        |
|    | Vaccine                                         | Agent (e.g., Inf, Pr                      | ieu-P-23, Tda         | p <i>,</i> Td)  |                |                 |           |                                        |
|    | Date adu                                        | ministered                                |                       |                 |                |                 |           |                                        |
|    | <ul> <li>Provider</li> </ul>                    | – ensure your na                          | me is docume          | ented           |                |                 |           |                                        |
|    | <ul> <li>Organiza</li> </ul>                    | <b>ation</b> – Regina Qu'                 | Appelle RHA,          | Regina          | , Saskat       | chewan          | )         |                                        |
|    | <ul> <li>Service I</li> </ul>                   | Delivery Location                         | – See append          | ix              |                |                 |           |                                        |
|    | <ul> <li>Holding</li> </ul>                     | Point Name – this                         | is the office v       | where           | you obt        | ained yo        | our vac   | <mark>cine. The</mark>                 |
|    | purpose                                         | is to decrement y                         | our inventory         | . If the        | e vaccine      | e is not a      | added     | <mark>to</mark>                        |
|    | inventor                                        | y, this can be left                       | <mark>blank.</mark>   |                 |                |                 |           |                                        |
|    | Holding                                         | point Location – t                        | o match the h         | nolding         | point n        | ame             |           |                                        |
|    | • Lot num                                       | ber by selecting it                       | trom the dro          | p dowr          | ۱              |                 |           |                                        |
|    | Dosage -                                        | <ul> <li>pre-populated or</li> </ul>      | nce you pick y        | our lot         | numbe          | er              |           |                                        |
|    | Dosage                                          | Unit of measurem                          | ent (UOIVI) –         | pre po          | pulated        | once th         | ie lot n  | umber is                               |
|    | picked                                          |                                           |                       |                 |                |                 |           |                                        |
|    | <ul> <li>Site</li> <li>Boute =</li> </ul>       | cononulated anes                          | the lot numb          | or ic oi        | skad           |                 |           |                                        |
|    | <ul> <li>Route plane</li> </ul>                 | epopulated once                           | ine lot numbe         | er is più       | леа            |                 |           |                                        |

| 4. | Scroll up to the top of the pop up page                                                                                                    |                                                                                                    |  |  |  |  |  |
|----|----------------------------------------------------------------------------------------------------|----------------------------------------------------------------------------------------------------|--|--|--|--|--|
|    | Add Immunization                                                                                                    | Record Consent Apply Reset                                                                                 |  |  |  |  |  |
|    | Immunization Type: Non-Provider Recorded  Agent:  Inf  CDT  Click on "record consent"                                                                                                    | Age at Administration:172yearsmonthsdays                                                                   |  |  |  |  |  |
| 5. | <ul> <li>As per policy the following must be documented for a legal         <ul> <li><u>Instruction</u>: grant – will automatically populate.</li> <li><u>Effective from date</u>: will populate with current date</li> <li><u>Consent given to</u>: click on the radio button next to c<br/>automatically populate your name.</li> <li><u>Consent given by</u>: click on other relation and pick ap<br/>choosing guardian, parent, or substitute decision m<br/>the full name – Last name, first.</li> </ul> </li> </ul> | consent:<br>c <b>urrent user</b> – this will<br>opropriate option. When<br><b>naker you must enter the</b> |  |  |  |  |  |
|    | <form></form>                                                                                                    |                                                                                                    |  |  |  |  |  |
| 6. | <ul> <li>Click Apply at the top of 'add immunization' box,</li> <li>Click Save at the top of page.</li> <li>Launch Report Add to WO Save Reset ?          <ul> <li>2018 Dec 31 2019 Sep 25</li> <li>2018 Dec 31 2019 Feb 28</li> <li>2018 Dec 31 2019 Feb 28</li> <li>Record Consent Apply Reset Cancel</li> </ul> </li> </ul>                                                                                                    |                                                                                                    |  |  |  |  |  |

| 7. | Documentation of any vaccine refusal by a client is recorded in <u>Consent Directives</u> .                                                                                                    |                                                         |  |  |  |  |  |
|----|----------------------------------------------------------------------------------------------------|---------------------------------------------------------|--|--|--|--|--|
|    | From the left hand navigation expand the "Client" tab                                                                                                    |                                                         |  |  |  |  |  |
|    | <ul> <li>Click on Consent Directives —&gt;Immunization Service</li> </ul>                                                                                                    |                                                         |  |  |  |  |  |
|    | Consent Directives ~<br>Immunization Service<br>All Services                                                                                                    | d click "add"                                           |  |  |  |  |  |
|    | <ul> <li>Instructions - Refuse</li> </ul>                                                                                                    | In Tow actions enter the specific vaccine and click add |  |  |  |  |  |
|    | <ul> <li>Instructions - Refuse</li> <li>Reason - field is activated, click on the Parent/Guardian/Client Refusal</li> <li><u>Effective from date</u>: will populate with current date.</li> <li>Consent given to: click on the radio button next to current user – this will</li> </ul> |                                                         |  |  |  |  |  |
|    |                                                                                                    |                                                         |  |  |  |  |  |
|    |                                                                                                    |                                                         |  |  |  |  |  |
|    | automatically populate your name.                                                                                                    |                                                         |  |  |  |  |  |
|    | <ul> <li><u>Consent given by</u>: click on other relation and pick appropriate option. When choosing guardian, parent, or substitute decision maker you must enter the full name – last name, first.</li> </ul>                                                                         |                                                         |  |  |  |  |  |
|    |                                                                                                    |                                                         |  |  |  |  |  |
|    |                                                                                                    |                                                         |  |  |  |  |  |
|    |                                                                                                    |                                                         |  |  |  |  |  |
|    | Current Consent Status by Immunizing Agent                                                                                                    | 🗙 Hide Details                                          |  |  |  |  |  |
|    | Row Actions: ap  Add                                                                                                    |                                                         |  |  |  |  |  |
|    | Agent Antigens                                                                                                    | No                                                      |  |  |  |  |  |
|    | All (selects all Antigens in the system)                                                                                                    |                                                         |  |  |  |  |  |
|    |                                                                                                    |                                                         |  |  |  |  |  |
|    | Client Directives                                                                                                    | 🗙 Hide Details                                          |  |  |  |  |  |
|    | Create New Client Directive:                                                                                                    |                                                         |  |  |  |  |  |
|    | Status: Draft Confirmed Confirmed                                                                                                    | MGuardiae/Client Refusal                                |  |  |  |  |  |
|    | Reason. Pater                                                                                                    |                                                         |  |  |  |  |  |
|    |                                                                                                    |                                                         |  |  |  |  |  |
|    |                                                                                                    | (100 characters)                                        |  |  |  |  |  |
|    | Parent V parent, one                                                                                                    | From Date: yyyy mm dd                                   |  |  |  |  |  |
|    | Form of Consent: Verbal 🗸                                                                                                    | Effective //<br>To Date: yyyy mm dd                     |  |  |  |  |  |
|    | Consent Given To: O Not Specified                                                                                                    |                                                         |  |  |  |  |  |
|    | Other                                                                                                    |                                                         |  |  |  |  |  |
|    | Comments:                                                                                                    |                                                         |  |  |  |  |  |
|    |                                                                                                    |                                                         |  |  |  |  |  |
| 8. | Data entry into Panorama needs to be checked th                                                                                                    | nree times:                                             |  |  |  |  |  |
|    | 1. After entering the data, prior to clicking ap                                                                                                    | ply.                                                    |  |  |  |  |  |
|    | 2. Reviewing the Immunization History - Deta                                                                                                    | iled Data Table before clicking                         |  |  |  |  |  |
|    | save.                                                                                                    | -                                                       |  |  |  |  |  |
|    | 3. After clicking save – review the Immunizati                                                                                                    | on History - Summary Grid or                            |  |  |  |  |  |
|    | Immunization History Detailed Data Table.                                                                                                    |                                                         |  |  |  |  |  |
|    |                                                                                                    |                                                         |  |  |  |  |  |